# Client Unknown Error Connecting To Database

Last Modified on 01/11/2022 10:50 am EST

## Symptom

If an unknown error occurs while trying to connect to the database when licensing a client, and you can ping the server and access shared folders, use the following steps.

## Resolution

- 1. Go to Program Files > GE > FCWnx > Logs > LicenseInfo.txt.
- Open regedit on the server and browse to the following location: HKEY\_LOCAL\_MACHINE > SOFTWARE > Wow6432Node > GE > FCWnx > Database .
- 3. Verify that the **DefaultUserPassword** in the registry is the same as the Database Password in **LicenseInfo**. If it is not, copy the **DefaultUserPassword** from the registry and set it as the Database Password in **LicenseInfo**.
- 4. Connect to the database from the client.

### Applies To

FCWnx

## Additional Information